### Jagdstatistik Thüringen

Leitfaden zur Umstellung von Servicekonto auf BundID für Nutzer der digitalen Online-Strecke in Thüringen; Verknüpfung der vorhandenen Jagdbezirksdaten mit dem BundID-Konto

#### betrifft folgende URL:

was.thueringen.de/was

**Softwareupdate der Jagdstatistik:** Zeitraum **19.11.bis 21.11.2024**; die URL ist in dieser Zeit nicht oder nur eingeschränkt zu erreichen

Das Servicekonto wird zum Jahresende abgeschaltet, daher ist eine Umstellung auf ein BundID-Konto notwendig. Weiterhin wird die Software der Jagdstatistik in der Kalenderwoche 47 durch ein Update aktualisiert (geplanter Installationszeitraum: 19. – 21.11.2024). Im Zuge der Softwareanpassungen können Sie jetzt schon vorab ein BundID-Konto anlegen. Alternativ können Sie sich nach dem Softwareupdate mit Ihren Servicekonto-Zugangsdaten anmelden. Sie werden dann durch einen Ummeldeprozess geleitet und können dann ein BundID-Konto anlegen. Nach dem Update ist die Verwendung eines BundID-Kontos für die Jagdstatistik zwingend.

### <u>Varianten</u>

Variante 1 (BundID-Konto separat anlegen):

Das BundlD-Konto kann bereits im Vorfeld angelegt werden, eine Anmeldung bei der Jagdstatistik bis zum o. g. Softwareupdate erfolgt trotzdem weiterhin über das Servicekonto. Eine Verknüpfung dieser beiden Konten ist nach dem Softwareupdate möglich.

#### Variante 2 (BundID-Konto anlegen nach dem Update):

Nach der Anmeldung mit den Zugangsdaten zum Servicekonto wird der Nutzer aufgefordert, unmittelbar ein BundID-Konto anzulegen. Der Nutzer wird daraufhin durch den Ummeldeprozess geleitet und es wird ein BundID-Konto angelegt.

Im Folgenden wird erläutert, wie diese Umstellung gemacht wird. Bitte folgen Sie 1:1 der Anleitung und verlassen oder schließen Sie während der Umstellung nicht den Browser.

# Variante 1: Vorabanlegen eines BundID-Kontos (empfohlen, da weniger Aufwand am Stück)

- Melden Sie sich über folgende URL am BundID-Konto an: <u>https://id.bund.de/de</u>
- Klicken Sie "Neues BundID-Konto erstellen

| → Anmelden mit BundID                                             |
|-------------------------------------------------------------------|
| Ihr Zugang zur digitalen Verwaltung. Einfach. Sicher.<br>Anmelden |
| Neues BundID-Konto erstellen                                      |
| Weitere Informationen zur BundID                                  |

• Klicken Sie "Konto erstellen"

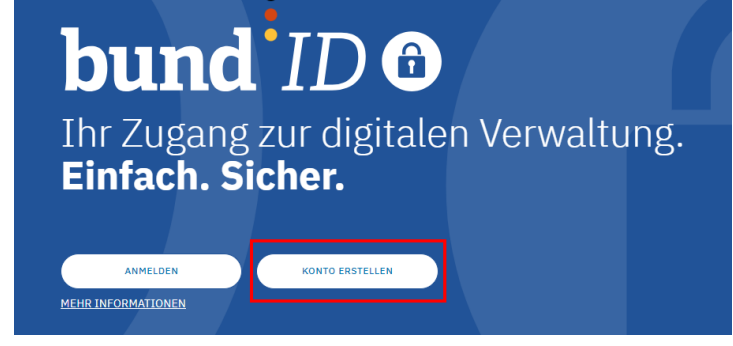

• Wählen Sie die für Sie am besten passende Art der Anmeldung aus (Online-Ausweis, EU-Identität, Elster-Zertifikat oder Benutzername & Passwort) und klicken Sie dann auf "Konto erstellen"

| Online-Ausweis | EU Identität<br>(nicht deutsch)                                                                                                    | ELSTER-<br>Zertifikat                                                                                     | D<br>Benutzername &<br>Passwort                                     |  |
|----------------|----------------------------------------------------------------------------------------------------|----------------------------------------------------------------------------------------------------|---------------------------------------------------------------------|--|
|                | Online-Au<br>VERTRAUENSNIVEAU HOCH<br>Sie können Ihren Persona<br>Personalausweis hat die<br>sichtbar ist: ()<br>• Was brauche ich daf<br>• Ich habe keinen Pers<br>nutzen? | usweis nutzen, um sich ein Ko<br>Onlinefunktion, wenn dieses Log<br>ür?<br>sonalausweis. Welche anderen A | onto zu erstellen. Ihr<br>jo auf der Rückseite<br>Ausweise kann ich |  |

- Setzen Sie nun die Einwilligung aktiv und klicken "Weiter"
- Geben Sie nun die notwendigen Daten an folgen Sie den Anweisungen. Bitte tragen Sie alle Pflichtfelder inkl. der Adresse und das Land ein.
- Klicken Sie nun auf "Weiter"
- Im nächsten Schritt tragen Sie eine E-Mail-Adresse ein. Diese muss existieren, weil das Konto anschließend bestätigt werden muss.

- Klicken Sie nun auf "Weiter" und im nächsten Schritt auf "Jetzt hier Code anfordern"
- Tragen Sie nun den Code ein, den Sie per E-Mail erhalten haben
- Bestätigen Sie mit "Weiter"
- Legen Sie sich nun einen Benutzernamen und ein Passwort an. Diese Daten werden später bei der Anmeldung über das Konto benötigt. Bitte gut speichern.
- Klicken Sie nun "Konto-Erstellung abschließen"
- Weiter geht es nach dem o. g. Update. Bis dahin melden Sie sich wie gewohnt mit dem Servicekonto an.
- Folgen Sie nach dem Update den Schritten auf Seite 3 zum Punkt "Verknüpfung Servicekonto mit BundID-Konto"

## Variante 2: BundID-Konto anlegen mit direkter Verknüpfung zum Servicekonto (etwas aufwendiger)

Wichtig: Dieser Prozess muss in einem Schritt ausgeführt werden. Verlassen Sie bitte nicht den Browser und unterbrechen Sie den Vorgang auch nicht.

- Melden Sie sich über folgende URL an der Jagdstatistik an: was.thueringen.de/was
- Klicken Sie auf den Button "Weiter zur Anmeldung"
- Melden Sie sich mit Ihrem Servicekonto am Portal an und klicken Sie im folgenden Fenster "Zustimmung zur Weitergabe an den anfragenden Online-Dienst" auf "Zustimmen"
- Nun öffnet sich ein neues Fenster, in welchem Sie dazu aufgefordert werden, sich mit einem BundID-Konto anzumelden oder sich bei einem BundID-Konto zu registrieren. Da in dieser Variante noch kein BundID-Konto für Ihre Person existiert, muss der Punkt 2 "Zur Registrierungsseite der BundID" geklickt werden.
- Folgen Sie nun den Schritten aus der Variante 1 ab dem zweiten Punkt.

## Verknüpfung Servicekonto mit BundID-Konto

An diesem Punkt angelangt, werden Variante 1 und Variante 2 gleichbehandelt.

- Rufen Sie folgende URL auf https://was.thueringen.de/was/
- Klicken Sie auf "Weiter zur Anmeldung"
- Melden Sie sich ein letztes Mal mit dem Servicekonto an und bestätigen Sie auf der Folgeseite mit "Zustimmen"
- Wählen Sie nun "Zur Anmeldeseite (Anmelden mit BundID)
- Im Folgenden wählen Sie "Anmelden mit BundID Anmelden" aus

| Anmelden mit BundID           |                           |  |  |
|-------------------------------|---------------------------|--|--|
|                               |                           |  |  |
| Ihr Zugang zur digitalen Verv | valtung. Einfach. Sicher. |  |  |
| Anmelden                      |                           |  |  |
| Neues BundID-Konto erstellen  | ]                         |  |  |
|                               |                           |  |  |

- Klicken Sie erneut auf "Anmelden"
- Wählen Sie nun die von Ihnen ausgewählte Anmeldeart aus, geben Sie die relevanten Daten ein und klicken dann auf "Anmelden"
- Im nächsten Schritt "Zustimmung zur Weitergabe an den anfragenden Online-Dienst" klicken Sie auf "Zustimmen"
- Sie werden nun zu Ihrem Jagdbezirk geleitet und die Verknüpfung vom Servicekonto zum BundID-Konto ist abgeschlossen